## Регистрация ИП через сервис ФНС

1. Авторизуйтесь на сайте <u>https://service.nalog.ru/gosreg/sign-in.html?m=esia&nextUrl=/gosreg/lk-doc-new.html?sfrd=21001</u> с помощью учетной записи Госуслуг.

| service.nalog.ru | Государственная онлайн-регистрация бизнеса                                                                                       |  |  |
|------------------|----------------------------------------------------------------------------------------------------|--|--|
|                  | ← на сайт фнс россии                                                                                                    |  |  |
|                  | ГОСУДАРСТВЕННАЯ ОНЛАЙН-РЕГИСТРАЦИЯ БИЗНЕСА Войти                                                                                 |  |  |
|                  | Индивидуальные предприниматели 🗡 Юридические лица 🗡 СтартБизнесаОнлайн 🌱 Поиск по ЕГРИП/ЕГРЮЛ Статистика О сервисе Разработчикам |  |  |
|                  | Вход в профиль                                                                                                    |  |  |
|                  | Выберите способ входа                                                                                                    |  |  |
|                  | Войти с email и паролем Войти с помощью ЭП Войти через госуслуги (ЕСИА)                                                          |  |  |
|                  | Авторизоваться                                                                                                    |  |  |

## 2. Подтвердите свое согласие на обработку персональных данных и нажмите «Далее».

| ← ③ Č                      | la service.nalo         | g.ru Государственная онлайн-регистрация бизнеса                                                                                                    |
|----------------------------|-------------------------|----------------------------------------------------------------------------------------------------|
| ()<br>ОНЛАЙН-РІ<br>БИЗНЕСА | :ТВЕННАЯ<br>Регистрация | <ul> <li>← На главную</li> <li>Форма №Р21001</li> <li>ЗАЯВЛЕНИЕ О ГОСУДАРСТВЕННОЙ РЕГИСТРАЦИИ ФИЗИЧЕСКОГО ЛИЦА В КАЧЕСТВЕ ИНДИВИДУАЛЬНОГО ПРЕДПРИНИМАТЕЛЯ</li> </ul> |
| 🔠 Готовим доку             | ументы                  |                                                                                                    |
| 🛆 Мои сервисы              | ı                       | Уважаемый пользователь!                                                                                                    |
| 🗐 Мои заявлени             | ия                      | Прежде чем приступить к заполнению нового заявления Вы должны подтвердить свое согласие на обработку введенных Вами персональных данных физических лиц.              |
| 🗘 Уведомления              | •                       |                                                                                                    |
| ⑦ Частые вопро             | осы                     | Далее                                                                                                    |
|                            |                         |                                                                                                    |
|                            |                         |                                                                                                    |

## 3. Заполните данными профиля.

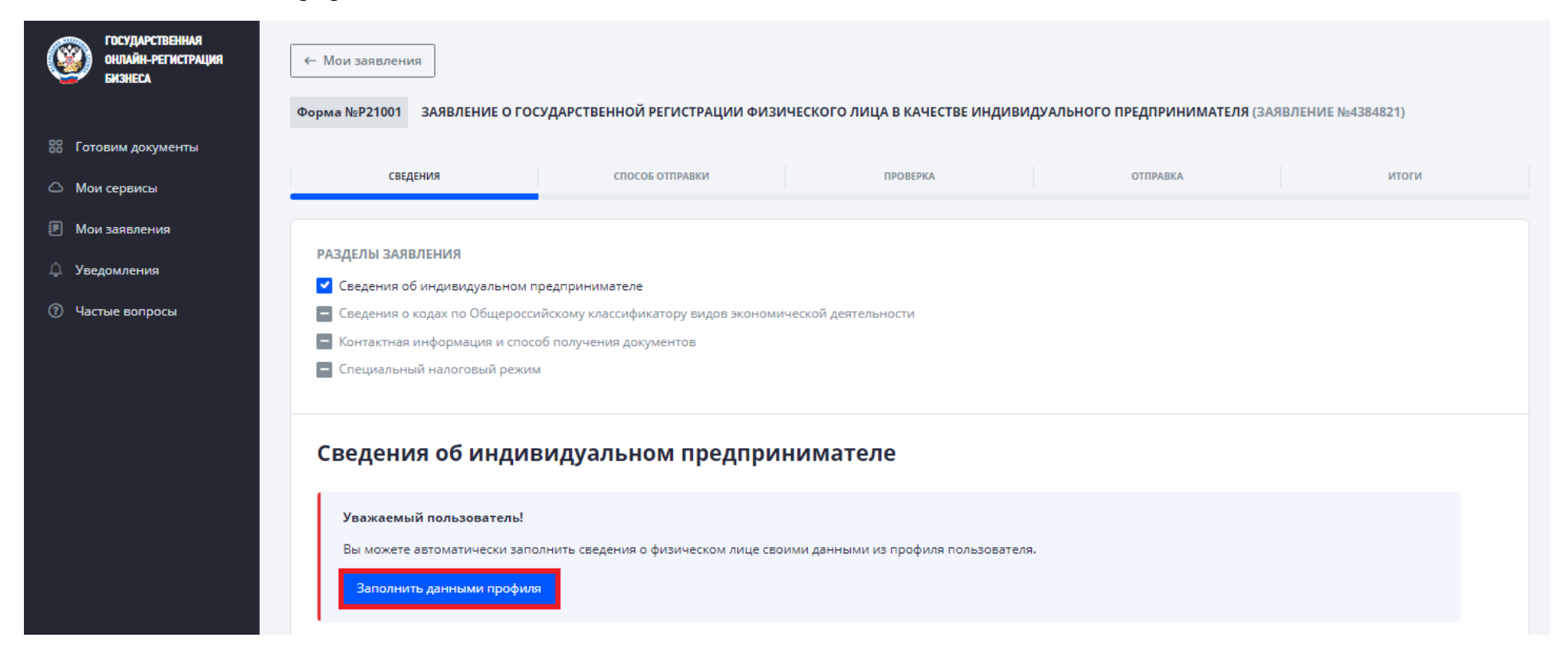

4. Проверьте данные, заполните или отредактируйте при необходимости и нажмите «Далее».

| ГОСУДАРСТВЕННАЯ     | Гражданство                                         |     |
|---------------------|-----------------------------------------------------|-----|
| ОНЛАЙН-РЕГИСТРАЦИЯ  | Гражданин Российской Федерации                      |     |
| 1007 BASHELA        | Иностранный гражданин                               |     |
| 器 Готовим документы | Лицо без гражданства                                |     |
| 🛆 Мои сервисы       | Сведения о заявителе•                               |     |
| 🗐 Мои заявления     | Мужчина 💽 Женщина                                   |     |
| 🗘 Уведомления       |                                                     |     |
| ⑦ Частые вопросы    | Тестовая                                            | ×   |
| · ·                 |                                                     |     |
|                     | Имя<br>Заявка                                       | ×   |
|                     |                                                     |     |
|                     | Отчество<br>Ивановна                                | ×   |
|                     |                                                     |     |
|                     | Сведения о рождении                                 |     |
|                     | Дата рождения                                       |     |
|                     | 01.01.1991 × 🗖                                      |     |
|                     | . Management                                        |     |
|                     | г. Калуга                                           | ×   |
|                     |                                                     |     |
|                     | Документ, удостоверяющий личность                   |     |
|                     |                                                     |     |
|                     | документ<br>Паспорт гражданина Российской Федерации | × ~ |
|                     |                                                     |     |
|                     | Серия и номер Х                                     |     |
|                     | 12 07 00/000                                        |     |

| Дата выдачи                                                                                                    |                                                                                                    |  |
|----------------------------------------------------------------------------------------------------|----------------------------------------------------------------------------------------------------|--|
| 01.02.2011                                                                                                    | × 🗆                                                                                                    |  |
| Кем выдан<br>ОВД Ленинского округа г. Калуги                                                                                                    |                                                                                                    |  |
| Код подразделения<br>402-001                                                                                                    | ×                                                                                                    |  |
| инн 📀                                                                                                    |                                                                                                    |  |
| инн<br>401234567890                                                                                                    | Х Узнать ИНН                                                                                                    |  |
| Адрес места жительства (преби<br>Адрес<br>248000, Калужская обл., г. Калуга, ул. Лен                                                                                                    | ывания) в Российской Федерации<br>нина, д. 1, кв. 1                                                                                                    |  |
| Адрес места жительства (преби<br><sup>Адрес</sup><br>248000, Калужская обл., г. Калуга, ул. Лен<br>Адрес электронной почты инди                                                                                                    | ывания) в Российской Федерации<br>нина, д. 1, кв. 1<br>ивидуального предпринимателя                                                                    |  |
| Адрес места жительства (преби<br>Адрес<br>248000, Калужская обл., г. Калуга, ул. Лен<br>Адрес электронной почты инди<br>Адрес электронной почты<br>testovaya91@mail.ru                                                                       | ывания) в Российской Федерации<br>нина, д. 1, кв. 1<br>ивидуального предпринимателя                                                                    |  |
| Адрес места жительства (преби<br>Адрес<br>248000, Калужская обп., г. Калуга, ул. Лен<br>Адрес электронной почты инди<br>Адрес электронной почты<br>testovaya91@mail.ru<br>Индивидуальный предприним                                          | ывания) в Российской Федерации<br>иина, д. 1, кв. 1<br>ивидуального предпринимателя<br>матель является главой крестьянского (фермерского) хозяйства (3 |  |
| Адрес места жительства (преби<br>Адрес<br>248000, Калужская обп., г. Капуга, ул. Лен<br>Адрес электронной почты инди<br>Адрес заектронной почты<br>testovaya91@mail.ru<br>Индивидуальный предприним<br>Отметить, если ИП является главой КФХ | ывания) в Российской Федерации<br>иина, д. 1, кв. 1<br>ивидуального предпринимателя<br>матель является главой крестьянского (фермерского) хозяйства (2 |  |

5. Внесите сведения о виде экономической деятельности и нажмите «Далее».

| 88 Готовим документы | Сведения о виде экономической деятельности                                                                                                    |                                                                                                    |
|----------------------|----------------------------------------------------------------------------------------------------|----------------------------------------------------------------------------------------------------|
| 🛆 Мои сервисы        | Успешность Вашего будущего бизнеса напрямую зависит от правильно выбранного направления деят<br>Общероссийском классификаторе видов экономической деятельности. | ельности. Перечень кодов, обозначающих вид деятельности, содержится в                                                                       |
| 🖅 Мои заявления      | Вы можете не ограничиваться одним видом деятельности и выбрать несколько значений кодов ОКВЭД                                                                   | I, если планируете заниматься ещё каким-либо видом деятельности.                                                                            |
| 🗘 Уведомления        | Популярные Полный список                                                                                                    |                                                                                                    |
| ⑦ Частые вопросы     |                                                                                                    |                                                                                                    |
|                      | Укажите название или код вида деятельности<br>96.02                                                                                                    | ×                                                                                                    |
|                      | Красота и здоровье                                                                                                    | 👃 Выбранные виды деятельности                                                                                                    |
|                      | 96.02 Предоставление услуг парикмахерскими и салонами красоты                                                                                                   | 96.02 × Предоставление услуг парикмахерскими и салонами красоты                                                                             |
|                      | 96.02.1 Предоставление парикмахерских услуг                                                                                                    | · · · · · · · · · · · · · · · · · · ·                                                                                                    |
|                      | 96.02.2 Предоставление косметических услуг парикмахерскими и салонами красоты                                                                                   | Коды ОКВЭД которые часто выбираются с<br>указанными вами                                                                                    |
|                      |                                                                                                    | 47.75 Торговля розничная косметическими и товарами личной<br>гигиены в специализированных магазинах                                         |
|                      |                                                                                                    | 96.09 Предоставление прочих персональных услуг, не включенных в другие группировки                                                          |
|                      |                                                                                                    | 47.19 Торговля розничная прочая в неспециализированных магазинах                                                                            |
|                      |                                                                                                    | 96.04 Деятельность физкультурно- оздоровительная                                                                                            |
|                      |                                                                                                    | 47.11 Торговля розничная преимущественно пищевыми<br>продуктами, включая напитки, и табачными изделиями в<br>неспециализированных магазинах |
|                      | Назад Далее                                                                                                    |                                                                                                    |
| Контактный центр     |                                                                                                    |                                                                                                    |

Контактный центр 8 800 222-22-22 6. Выберите основной вид экономический деятельности и дополнительный (при наличии) и нажмите «Далее».

| ГОСУДАРСТВЕННАЯ<br>ОНЛАЙН-РЕГИСТРАЦИЯ<br>БИЗНЕСА | ← Мои заявления                                 |                                      |                                 |                 |                   |                  |           |
|--------------------------------------------------|-------------------------------------------------|--------------------------------------|---------------------------------|-----------------|-------------------|------------------|-----------|
|                                                  | Форма №Р21001 ЗАЯВЛЕНИЕ О ГОС                   | УДАРСТВЕННОЙ РЕГИСТРАЦИИ ФИЗ         | ИЧЕСКОГО ЛИЦА В КАЧЕСТВЕ ИН     | ндивидуально    | ГО ПРЕДПРИНИМАТ   | ЕЛЯ (ЗАЯВЛЕНИЕ N | ⊵4384821) |
| 8 Готовим документы                              |                                                 |                                      |                                 |                 |                   |                  |           |
| 🛆 Мои сервисы                                    | СВЕДЕНИЯ                                        | СПОСОБ ОТПРАВКИ                      | ПРОВЕРКА                        |                 | ОТПРАВКА          |                  | ИТОГИ     |
| 🗉 Мои заявления                                  |                                                 |                                      |                                 |                 |                   |                  |           |
|                                                  | РАЗДЕЛЫ ЗАЯВЛЕНИЯ                               |                                      |                                 |                 |                   |                  |           |
| 🖵 Уведомления                                    | Сведения об индивидуальном п                    | редпринимателе                       |                                 |                 |                   |                  |           |
| ⑦ Частые вопросы                                 | 🗸 Сведения о кодах по Общеросси                 | йскому классификатору видов эконом   | ической деятельности            |                 |                   |                  |           |
|                                                  | Контактная информация и спосо                   | б получения документов               |                                 |                 |                   |                  |           |
|                                                  | 🗧 Специальный налоговый режим                   |                                      |                                 |                 |                   |                  |           |
|                                                  | <ul> <li>Заявление на открытие счета</li> </ul> |                                      |                                 |                 |                   |                  |           |
|                                                  |                                                 |                                      |                                 |                 |                   |                  |           |
|                                                  | Сведения о виде эн                              | ономической деяте                    | тыности                         |                 |                   |                  |           |
|                                                  |                                                 |                                      |                                 |                 |                   |                  |           |
|                                                  | Вам необходимо определить основ                 | ной вид деятельности, выбрав соответ | ствующий код из списка.         |                 |                   |                  |           |
|                                                  | Код основного вида деятельности д               | олжен наиболее точно соответствоват  | ь главному (приоритетному) напр | равлению Вашего | будущего бизнеса. |                  |           |
|                                                  | Остальные виды деятельности буду                | т включены как дополнительные видь   | деятельности.                   |                 |                   |                  |           |
|                                                  |                                                 |                                      |                                 |                 |                   |                  |           |
|                                                  | 96.02 Предоставление услуг п                    | арикмахерскими и салонами красоты    |                                 |                 |                   |                  |           |
|                                                  |                                                 |                                      |                                 |                 |                   |                  |           |
|                                                  | Назад Далее                                     |                                      |                                 |                 |                   |                  |           |

7. Проверьте контактную информацию, заполните или отредактируйте при необходимости, укажите, если необходимо получить документы по государственной регистрации на бумажном носителе и нажмите «Далее».

| 🛆 Мои сервисы    | СВЕДЕНИЯ                                        | СПОСОБ ОТПРАВКИ                      | ПРОВЕРКА                              | ОТПРАВКА                                | ИТОГИ            |   |
|------------------|-------------------------------------------------|--------------------------------------|---------------------------------------|-----------------------------------------|------------------|---|
| 🖲 Мои заявления  |                                                 |                                      |                                       |                                         |                  |   |
|                  | РАЗДЕЛЫ ЗАЯВЛЕНИЯ                               |                                      |                                       |                                         |                  |   |
| Ӌ Уведомления    | Сведения об индивидуальном г                    | редпринимателе                       |                                       |                                         |                  |   |
| ⑦ Частые вопросы | Сведения о кодах по Общеросси                   | ийскому классификатору видов эконом  | ической деятельности                  |                                         |                  |   |
|                  | 🗹 Контактная информация и спос                  | об получения документов              |                                       |                                         |                  |   |
|                  | 🗖 Специальный налоговый режим                   | и                                    |                                       |                                         |                  |   |
|                  | <ul> <li>Заявление на открытие счета</li> </ul> |                                      |                                       |                                         |                  |   |
|                  | Контактная инфор                                | мация                                |                                       |                                         |                  | 0 |
|                  | testovaya91@mail.ru                             |                                      |                                       |                                         | ×                | 9 |
|                  | Контактный телефон<br>+79000000000              |                                      |                                       |                                         | Х                | 0 |
|                  | Хотите получить д                               | окументы по государ                  | оственной регистраци                  | ии на бумажном носи                     | теле?            |   |
|                  | Уважаемый пользователь!                         |                                      |                                       |                                         |                  |   |
|                  | Документы по государственної<br>сервиса.        | і регистрации направляются в электро | нном виде по указанному адресу электр | онной почты, а также доступны для скачі | ивания в профиле |   |
|                  | Такие документы равнозначны                     | документам по государственной реги   | страции, сформированным на бумажном   | и носителе по запросу.                  |                  |   |
|                  | Получить на бумажном носите                     | ле                                   |                                       |                                         |                  |   |
| Контактный центр | Назад <b>Далее</b>                              |                                      |                                       |                                         |                  |   |
| 8 800 222-22-22  |                                                 |                                      |                                       |                                         |                  |   |

8. Выберите при необходимости специальный налоговый режим и нажмите «Далее».

| 88 Готовим документы Помощь в выборе специа                                    | ального налогового режима                                                           |                                                                       |
|--------------------------------------------------------------------------------|-------------------------------------------------------------------------------------|-----------------------------------------------------------------------|
| Мои сервисы<br>Особенности                                                     |                                                                                     |                                                                       |
| Мои заявления     Производство подакцизных товаров                             | Упрощенная система<br>налогообложения                                               | Автоматизированная упрощенная<br>система налогообложения (АУСН)       |
| Уведомления     Нет необходимости ведения     налогового учета                 | Налоговая база                                                                      | Не применяется с другими режимами<br>налогообложения!                 |
| Нет обязанности предоставлять декларации                                       | Доходы<br>Доходы минус расходы                                                      | Налоговая база<br>Доходы                                              |
| Нет обязанности уплачивать 😗 Страховые взносы                                  | Налоговая Подается Отчеты<br>ставка <b>декларация раз в год</b><br>6% или 15%       | Отчётность Отчётность                                                 |
| Размер годового дохода                                                         |                                                                                     | 8% или 20% не предоставляется                                         |
| 2.4 млн.<br>0 2.4 млн. 60 млн. 200 млн.                                        | Подробнее Выбрать                                                                   | Подробнее Выбрать                                                     |
| Количество наемных сотрудников                                                 |                                                                                     |                                                                       |
|                                                                                | Патентная система налогообложения                                                   | Единый сельскохозяйственный налог                                     |
| 0 5 10 15 20 50 100 130                                                        | Налоговая Отчетность Срок патента<br>ставка не 1 - 12 месяцев<br>6% предоставляется | Налоговая Подается Отчеты<br>ставка <b>декларация раз в год</b><br>6% |
| <ul> <li>Рассчитать примерную<br/>стоимость патента можно<br/>заесь</li> </ul> | European Differen                                                                   |                                                                       |
|                                                                                | Подровнее выорать                                                                   | подровнее выорать                                                     |
|                                                                                |                                                                                     |                                                                       |
|                                                                                | Налог на профессиональный доход                                                     |                                                                       |
|                                                                                | Налоговая Подается Отчеты<br>ставка нет нет<br>4% или 6%                            |                                                                       |
|                                                                                | Подробнее Как перейти                                                               |                                                                       |
|                                                                                |                                                                                     |                                                                       |
|                                                                                |                                                                                     |                                                                       |
| Контактный центр<br>8 800 222-22-22                                            |                                                                                     |                                                                       |

Если не выбрать специальный налоговый режим, то в отношении налогоплательщика будет применяться общая система налогообложения.

| Так как на этапе государ<br>отношении налогоплат<br>отдельного представлен<br>режима. | оственной регистра<br>ельщика будет при<br>ния заявления (уве, | ации не выбран специальны<br>меняться общая система на<br>домления) о выборе специа | ий налоговый режим, в<br>алогообложения до<br>ального налогового |
|---------------------------------------------------------------------------------------|----------------------------------------------------------------|-------------------------------------------------------------------------------------|------------------------------------------------------------------|
| Общая система                                                                         | налогообложен                                                  | ия                                                                                  |                                                                  |
| Налоговая ставка                                                                      | Подается                                                       | Отчеты                                                                              |                                                                  |
| тэж доход физлиц                                                                      | декларация                                                     | развтод                                                                             |                                                                  |
| Подробнее                                                                             |                                                                |                                                                                     |                                                                  |
|                                                                                       |                                                                |                                                                                     |                                                                  |
| ОК Отмена                                                                             |                                                                |                                                                                     |                                                                  |

9. Выберите, хотите ли подать заявление на дистанционное открытие счета в банке и нажмите «Далее».

Контактный центр 8 800 222-22-22

| Важно!<br>Дистанционное открытие счета в                                                             | иожно только при выборе электронного способа подачи заявлени                                                                                                    | я на государственную регистрацию.                                                                                      |
|----------------------------------------------------------------------------------------------------|----------------------------------------------------------------------------------------------------|----------------------------------------------------------------------------------------------------|
| Если Вы хотите сформировать заявлен<br>список для выбора банка и ряд вопро                           | е на открытие счета в банке, отметьте признак "Я хочу подать зая:<br>в, на которые Вам нужно ответить.                                                                | зление на дистанционное открытие счета в банке". После этого                                                           |
| Заявление на открытие счета будет сф<br>отправлено в банк после завершения                           | омировано автоматически на основании данных, введенных Вами<br>гистрационных действий.                                                                                | при заполнении документов на государственную регистрацию,                                                              |
| Внимание!<br>Подавая заявление на дистанцио                                                          | ое открытие счета в банке Вы соглашаетесь на передачу и обрабо                                                                                                    | тку персональных данных в соответствии с Федеральным закон                                                             |
| 27.07.2006 № 152-ФЗ «О персонал<br>индивидуального предпринимате<br>Заявителя для открытия счета и п | ых данных», а также на передачу и обработку документов, являюц<br>при взаимодействии Федеральной налоговой службы и кредитно<br>ключения услуг кредитной организации. | цихся результатом государственной регистрации юридического<br>й организации, выбранной Заявителемс целью идентификации |
| Для открытия счета в банке потре<br>Отделения для регистрации биом                                   | ется подтвержденная биометрия в Единой биометрической систе<br>pии https://map.gosuslugi.ru/?layer=co&filter=rbi                                                      | ме (ГИС ЕБС). Подробнее о регистрации в ГИС ЕБС https://ebs.ru/                                                        |
| Если у Вас уже есть подтвержде<br>дистанционное открытие счета<br>на дистанционное открытие сч       | ная биометрия или Вы готовы зарегистрировать подтвержде<br>банке». Если открытие счета в банке при регистрации бизне<br>а в банке».                                   | нную биометрию выберите «ДА, Я хочу подать заявление н<br>са не требуется выберите «НЕТ, Я отказываюсь подавать за     |
| <ul> <li>ДА, Я хочу подать заявление на ді</li> <li>НЕТ, Я отказываюсь подавать зая</li> </ul>       | танционное открытие счета в банке<br>ение на дистанционное открытие счета в банке                                                                                     |                                                                                                    |

10. Выберите способ представления документов в регистрирующий орган, ознакомьтесь с информацией и нажмите Далее.

| БИЗНЕСА                                      | Форма №Р21001 ЗАЯВЛЕНИЕ О ГОСУДАРСТВЕННОЙ РЕГИСТРАЦИИ ФИЗИЧЕСКОГО ЛИЦА В КАЧЕСТВЕ ИНДИВИДУАЛЬНОГО ПРЕДПРИНИМАТЕЛЯ (ЗАЯВЛЕНИЕ №4384821)                                                                                                    |
|----------------------------------------------|----------------------------------------------------------------------------------------------------|
| <sup>-</sup> отовим документы<br>Иои сервисы | СВЕДЕНИЯ СПОСОБ ОТПРАВКИ ПРОВЕРКА ОТПРАВКА ИТОГИ                                                                                                    |
| 1ои заявления<br>Ведомления                  | Выберите способ представления документов в регистрирующий орган                                                                                                    |
| -астые вопросы                               | <ul> <li>В электронном виде с подписанием на саите ФПС России</li> <li>Направьте заявление и иные необходимые для регистрации документы в регистрирующий орган в электронном виде с использованием электронной подписи заявителя (заявителей).</li> <li>Государственная пошлина не уплачивается.</li> <li>Вы можете направить в регистрирующий орган сформированное заявление и иные необходимые для регистрации документы в форме электронных документов, подписанных электронной подписью заявителя).</li> <li>Документы, связанные с внесением записи в Единый государственный реестр индивидуальных предпринимателей, либо решение об отказе в регистрации, подписанные электронной подписью регистрирующего органа, направляются регистрирующим органом на указанный заявителем адрес электронной почты.</li> </ul> |
|                                              | <ul> <li>В электронном виде с подписанием в Госключе</li> <li>Через МФЦ или нотариуса</li> <li>Направление электронной заявки (без электронной подписи заявителя)</li> <li>На бумаге (при личном обращении в регистрирующий орган заявителя (заявителей))</li> </ul>                                                                                                    |
|                                              | Назад Далее                                                                                                    |

11. Ознакомьтесь с информацией о первичной проверке сведений и нажмите «Далее».

| ГОСУДАРСТВЕННАЯ<br>ОНЛАЙН-РЕГИСТРАЦИЯ<br>БИЗНЕСА | ← Мои заявления<br>Форма №Р21001 ЗАЯВЛЕНИЕ О ГОСУДАРСТВЕННОЙ РЕГИСТРАЦИИ ФИЗИЧЕСКОГО ЛИЦА В КАЧЕСТВЕ ИНДИВИДУАЛЬНОГО ПРЕДПРИНИМАТЕЛЯ (ЗАЯВЛЕНИЕ №4384821)                                                                                                    |
|--------------------------------------------------|----------------------------------------------------------------------------------------------------|
| 👭 Готовим документы                              |                                                                                                    |
| 🛆 Мои сервисы                                    |                                                                                                    |
| 🖭 Мои заявления                                  |                                                                                                    |
| 🗘 Уведомления                                    | 🛇 Первичная проверка сведений, указанных в заявлении, прошла успешно!                                                                                                    |
| ④ Частые вопросы                                 | Формирование заявления успешно завершено.                                                                                                    |
|                                                  | Сформированные документы<br>Уважаемый пользователь!<br>Данные документы предварительные и доступны в формате PDF. Для просмотра и печати сохраните документы.<br>Если вы нашли в заявлениях ошибки, вернитесь назад к редактированию соответствующего раздела и исправьте найденные ошибки. |
|                                                  | Заявление по форме P21001<br>R21001.pdf                                                                                                    |
|                                                  | Назад Далее                                                                                                    |

12. Ознакомьтесь с информацией о регистрирующем органе и формате представляемых документов и нажмите «Далее».

| Отправка заявления                                                                                                    | в регистрирующий орган в электронном виде с электронной подписью                                                                                                    |  |
|----------------------------------------------------------------------------------------------------|----------------------------------------------------------------------------------------------------|--|
| Направьте в регистрирующий орга<br>электронной подписью заявителя (з                                                                                                    | н сформированное заявление и иные необходимые для регистрации документы в форме электронных документов, подписанных<br>заявителей). В этом случае представление документов в регистрирующий орган в бумажном виде не требуется.                                                      |  |
| Документы, связанные с внесением<br>органа, направляются регистрирую                                                                                                    | і записи в Единый государственный реестр индивидуальных предпринимателей, подписанные электронной подписью регистрирующего<br>щим органом на указанный заявителем адоес электронной почты.                                                                                           |  |
| Проверка электронных подписей го<br>осуществлена в электронном серви<br>https://www.gosuslugi.ru/pgu/eds                                                                                                   | хударственных органов, в том числе электронных подписей, сформированных Федеральной налоговой службой, может быть<br>се «Подтверждение подлинности ЭП», реализованном на официальном сайте Электронного правительства и размещенном по ссылке:                                       |  |
| еквизиты регистрирую                                                                                                    | щего органа                                                                                                    |  |
| Чаименование:                                                                                                    | Управление Федеральной налоговой службы по Калужской области                                                                                                    |  |
| Адрес:                                                                                                    | 249021,г Калуга,ул Московская,282,                                                                                                    |  |
| Телефон:                                                                                                    | (484-2)-47-71-91                                                                                                    |  |
| Email:                                                                                                    | i400000@r40.nalog.ru                                                                                                    |  |
| Чтобы приступить к отправке докум<br>Общий размер прикретильемых фай<br>Допустимые типы: .pdf, .tiff (многост<br>Формирование документов в форм.<br>• формат изображения ВW;<br>• Разрешение 300 * 300dpi; | иентов в регистрирующий орган в электронном виде, требуется приложить необходимые документы.<br>ілов не может превышать - 20Мб<br>граничный)<br>ате UIГ должно осуществляться с учетом следующих требований:                                                                         |  |
| • глубина цвета 1 бит;                                                                                                    |                                                                                                    |  |
| документы на оумажных носителях<br>Электронная копия паспорта гражд<br>двенадцатую, на которых проставле                                                                                                   | , содержащие несколько листов, сканируются в циин фаля.<br>анина Российской Федерации при его сканировании должна содержать вторую и третью страницы, а также страницы с пятой по<br>ены отметки о регистрации гражданина и снятии его с регистрационного учета по месту жительства. |  |
| <ul> <li>Заявление по форме Р21001</li> <li>R21001.pdf</li> </ul>                                                                                                    | Сохранить 🕁                                                                                                    |  |
| <ul> <li>Показать дополнительные документ</li> </ul>                                                                                                    |                                                                                                    |  |
| <ul> <li>Показать дополнительные документ</li> <li>Назад</li> <li>Далее</li> </ul>                                                                                                    |                                                                                                    |  |

13. Выберите сертификат из списка, укажите, что сведения, содержащиеся в заявлении, достоверны и нажмите «Подписать и отправить».

| БИЗНЕСА         | Форма №Р21001 ЗАЯВЛЕНИЕ О ГОСУДАРСТВЕННОЙ РЕГИСТРАЦИИ ФИЗИЧЕСКОГО ЛИЦА В КАЧЕСТВЕ ИНДИВИДУАЛЬНОГО ПРЕДПРИНИМАТЕЛЯ (ЗАЯВЛЕНИЕ №4384821)                                                                                                    |
|-----------------|----------------------------------------------------------------------------------------------------|
| товим документы |                                                                                                    |
| ри сервисы      | СВЕДЕНИЯ СПОСОБ ОТПРАВКИ ПРОВЕРКА ОТПРАВКА ИТОГИ                                                                                                    |
| ри заявления    |                                                                                                    |
| едомления       | Отправка заявления в регистрирующий орган в электронном виде с электронной подписью                                                                                                    |
| стые вопросы    | Сведения о Крипто ПРО ЭЦП browser plug-in<br>Плагин недоступен                                                                                                    |
|                 | Перечень документов                                                                                                    |
|                 | Заявление по форме P21001<br>R21001.pdf Сохранить 🕹                                                                                                    |
|                 | л Скрыть                                                                                                    |
|                 | Условия работы с сервисом и порядок настройки рабочего места<br>Показать<br>Заявитель подтверждает, что сведения, содержащиеся в заявлении, достоверны.<br>Заявителю известно, что в случае представления в регистрирующий орган недостоверных сведений, он несет ответственность, установленную законодательством Российской<br>Федерации. |
|                 | Назад Подписать и отправить                                                                                                    |